Android Tips – Instruction on how to complete fillable New Registration Form on an Android phone.

- 1. Click on "New Registration Form" link
- 2. Click on the Google Drive icon  $\bigtriangleup$  in the upper right corner
- 3. Save the document to Google Drive.
- 4. Open up Google Drive App 스
- 5. Select the document and edit form
- 6. Save completed form
- 7. Email form and required documents to registrar